# **Table of Contents**

| Introduction                               | <br> |
|--------------------------------------------|------|
| Google Docs <sup>™</sup> and Collaboration | <br> |

### **Word Processing Activities**

| Activity 1: | Formatting Drill    |  |
|-------------|---------------------|--|
| Activity 2: | Pictures and Tables |  |
| Activity 3: | All About Me        |  |

### **Spreadsheet Activities**

| Activity 4:   | Changing Daylight                       | 8 |
|---------------|-----------------------------------------|---|
| Activity 5: 0 | Ocean Temperatures                      | 4 |
| Activity 6:   | Earth's Water                           | 9 |
| Activity 7:   | Where Does Our Electricity Come From? 3 | 4 |
| Activity 8:   | U.S. Energy Sources                     | 9 |

### **Drawing Activities**

| Activity 9: Phases of the Moon         | 44 |
|----------------------------------------|----|
| Activity 10: English and Metric Rulers | 53 |
| Activity 11: Time Zones                | 60 |

## **Form Activities**

| Activity 12: | Class Survey          | 58 |
|--------------|-----------------------|----|
| Activity 13: | Pet Survey            | 2  |
| Activity 14: | Favorite Foods Survey | 7  |

## **Presentation Activities**

| Activity 15: | A Famous American | <br> | <br> | <br> | 83 |
|--------------|-------------------|------|------|------|----|
| Activity 16: | Simple Machines   | <br> | <br> | <br> | 90 |

# Earth's Water

### Activity 6

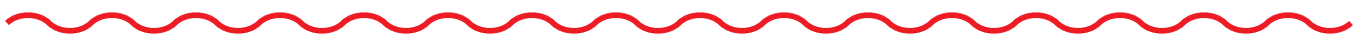

#### **Objectives**

Each student will utilize the Google Docs spreadsheet application to create a gauge chart showing the distribution of Earth's water.

#### **Benchmarks for Technology Standards**

Students will know the characteristics, uses, and basic features of computer software programs, including:

- knowing the common features and uses of spreadsheets
- using spreadsheet software to update, add, and delete data, and to produce charts

#### **Learning Objectives**

At the end of this lesson, students will be able to:

- 1. know the various terms associated with spreadsheets, including rows, columns, and cells
- **2.** enter data into a spreadsheet
- **3.** adjust the width of a selected column
- 4. change the alignment of data within a cell
- **5.** change the style of data within a cell
- **6.** change the appearance of data to display as a percentage
- 7. create and format a gauge chart from data entered within a spreadsheet

#### Variations

This activity was written using the distribution of water on Earth, but any data that is in the form of a percentage out of 100 can be substituted to better fit your curriculum. Just make sure you enter your data in the form of a decimal if you plan to alter this activity. An example of a completed project is shown in Figure 6-1.

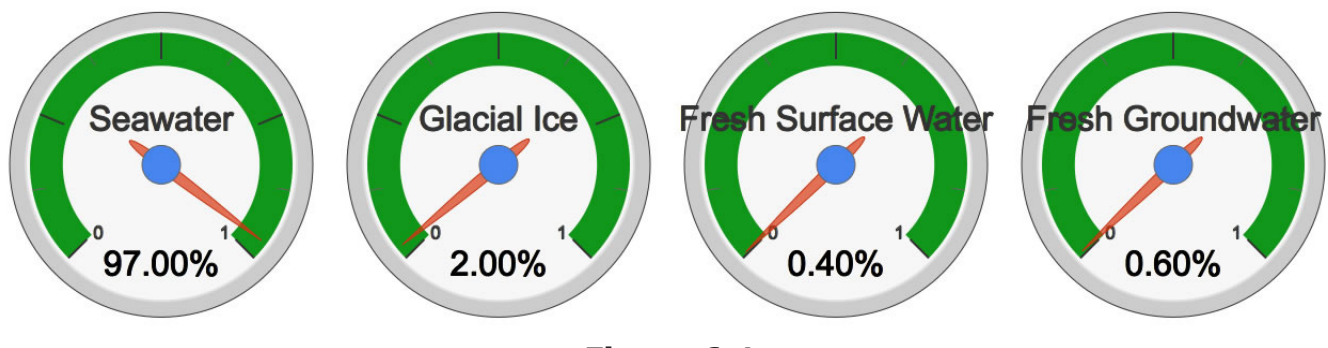

Figure 6-1

## Earth's Water (cont.)

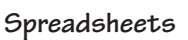

#### Activity 6

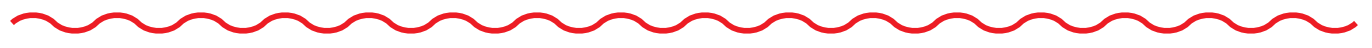

#### Procedure

- **1.** Open a new spreadsheet document using Google Docs.
- **2.** At the top of the document in the **Unsaved spreadsheet** box, type your last name and the title "Earth's Water Gauge Chart." Click **OK** in the **Save Spreadsheet** window.
- **3.** Spreadsheets are made up of columns that are identified by letters (A, B, C, etc.) and rows that are identified by numbers (1, 2, 3, etc.).
- **4.** The location within a spreadsheet where a column meets a row is called a *cell* and is identified by both a letter and number (Figure 6-2).

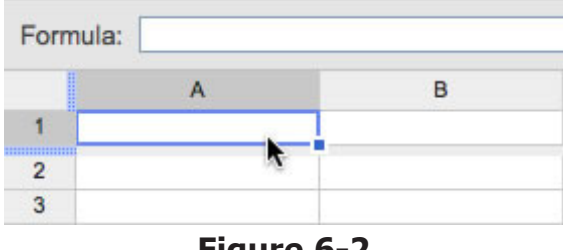

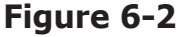

- 5. Click into cell A1 and type the following label: "Earth's Water."
- 6. Next, hit the Tab key on your keyboard. This will move you over into cell B1. Now type "Percentage."
- **7.** Click and drag over cells **A1** and **B1** to highlight them. Use the **Align** button to center the labels in their cells and the **Bold** button (**B**) to make them bold (Figure 6-3).

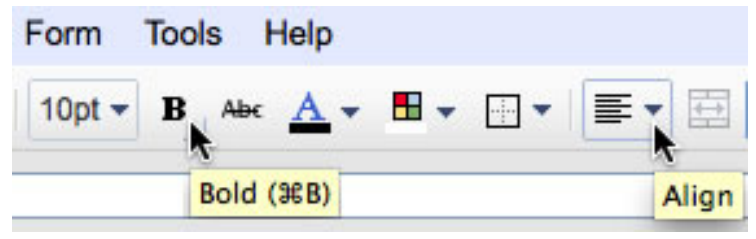

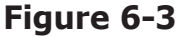

- **8.** Next, click into cell **A2** and type "Seawater." Now hit the **Enter** key on your keyboard. This will take you down to cell **A3**. Type "Glacial Ice."
- 9. Hit the Enter key again and type "Fresh Surface Water" into cell A4.
- **10.** Finally, in cell **A5**, type "Fresh Groundwater."
- **11.** Now you will have to widen column A so that "Fresh Surface Water" will fit on one line within the cell. To do this, take your cursor and bring it to the line between columns A and B at the top of the spreadsheet. Then click and drag to the right until the entire title fits on one line (Figure 6-4).

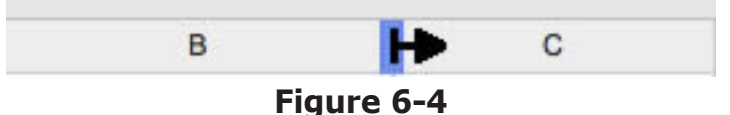

# Earth's Water (cont.)

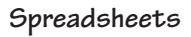

## **Activity 6**

**12.** Now finish entering the rest of the data using the following information:

| Earth's Water       | Percentage |
|---------------------|------------|
| Seawater            | 0.97       |
| Glacial Ice         | 0.02       |
| Fresh Surface Water | 0.004      |
| Fresh Groundwater   | 0.006      |

- **13.** Next, you are going to convert the numbers so they display as percentages. To do this, highlight the numbers by clicking and dragging over them.
- **14.** Next, click the **Format as percent** button (Figure 6-5).

| File | Edit View Insert    | Format Form Tool               | s |  |  |
|------|---------------------|--------------------------------|---|--|--|
|      | r a 🖲 - 📇 🖇         | % 123 <b>▼</b> 10pt <b>▼ B</b> |   |  |  |
| For  | mula: 0.97          | Format as percent              | _ |  |  |
|      | A                   | В                              |   |  |  |
| 1    | Earth's Water       | Percentage                     |   |  |  |
| 2    | Seawater            | 0.97                           |   |  |  |
| 3    | Glacial Ice         | 0.02                           |   |  |  |
| 4    | Fresh Surface Water | 0.004                          |   |  |  |
| 5    | Fresh Groundwater   | 0.006                          |   |  |  |

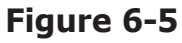

**15.** You can also change the format of numbers in a cell by clicking the **More formats** button (Figure 6-6).

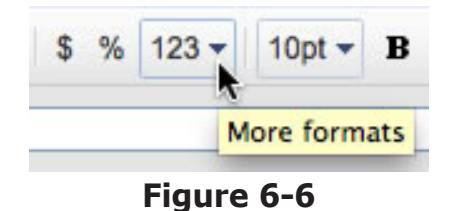

**16.** Next, click into cell **A1**, go to the **Insert** menu, and choose **Chart**, or click on the **Insert chart...** button (Figure 6-7).

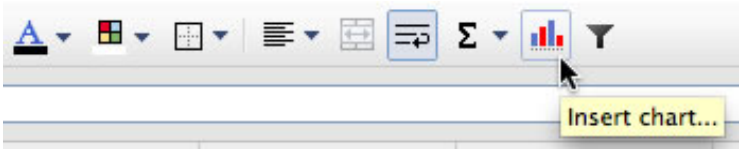

#### Figure 6-7